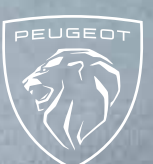

# Kosketusnäyttönavigointijärjestelmän päivittämisohjeet

Sovelluksen « PEUGEOT UPDATE" avulla voit päivittää navigointijärjestelmän. Tämä järjestelmä alustaa USB-muistitikun, jonka käyttö on tarpeellista autossasi.

### 1.

### SIIRRÄ PÄIVITYKSET AUTOON

Karttojen päivitys voi kestää useita kymmeniä minuutteja.

#### **VAROITUS:**

- On ensiarvoisen tärkeää pitää auto käynnissä päivityksen aikana
- On suositeltavaa olla ajamatta autolla päivityksen ollessa käynnissä. Pysäköi autosi ulos raittiiseen ilmaan. Emme suosittele pysäköimistä ahtaaseen tilaan esim autotalliin
- On kuitenkin mahdollista ajaa autolla päivityksen aikana.

▲ GPS-toiminto ei ole käytettävissä päivityksen aikana.
▲ Älä poista USB-muistitikkua autosta ennen kuin päivitys on loppuun suoritettu.
▲ Älä sammuta moottoria ennen kuin päivitys on suoritettu loppuun.

#### **VAROITUS:**

- Ennen kuin aloitat päivityksen, voit säätää ilmastoinnin mieleiseksesi, ilmastointi on toiminnassa mutta sitä ei voi säätää toimenpiteen aikana (ainoastaan kosteudenestotoiminto on käytettävissä keskikonsolin painikkeiden avulla).
- · Suosittelemme, ettet aktivoi istuinlämmitystä.
- Pysäköintiavustimet eivät myöskään toimi, joten ole varovainen autoa siirtäessäsi.

## 2. TOIMENPITEET AUTOON SIIRTÄMISEKSI

Aseta muistitikku auton USB-porttiin. Noudata kosketusnäytön ohjeita.

#### KOSKETUSNÄYTTÖNAVIGOINTIJÄRJESTELMÄN PÄIVITTÄMINEN:

Tämä viesti voi ilmestyä kosketusnäytölle « any content on the USB Stick ». (mikä tahansa USB-muistitikun sisältö).

Älä huomioi tätä viestiä, äläkä poista USB-muistitikkua. Viesti poistuu näytöltä 10 sekunnin kuluessa. Seuraa tämän jälkeen näytön ohjeita.

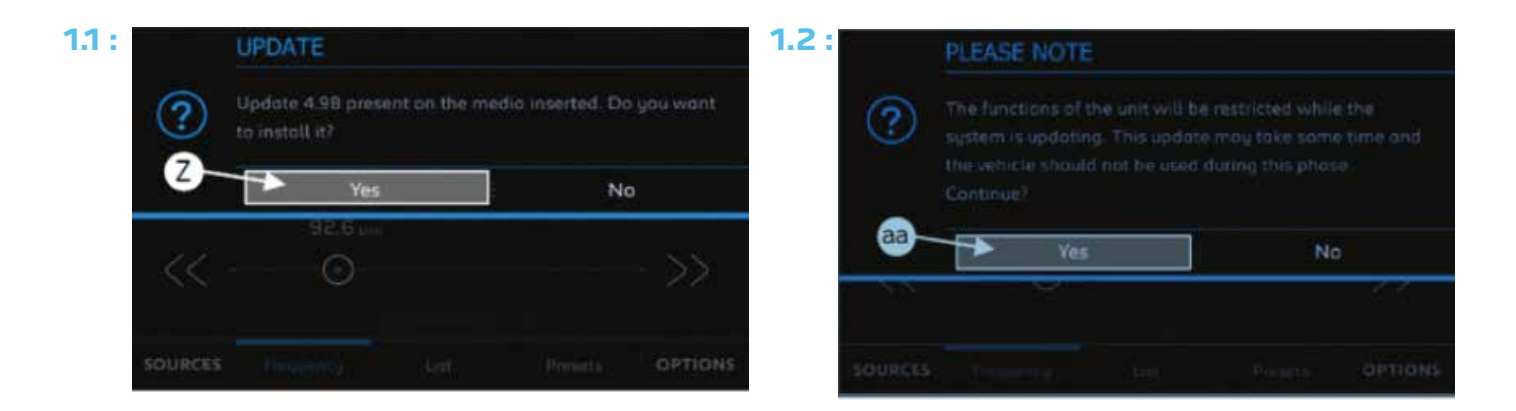

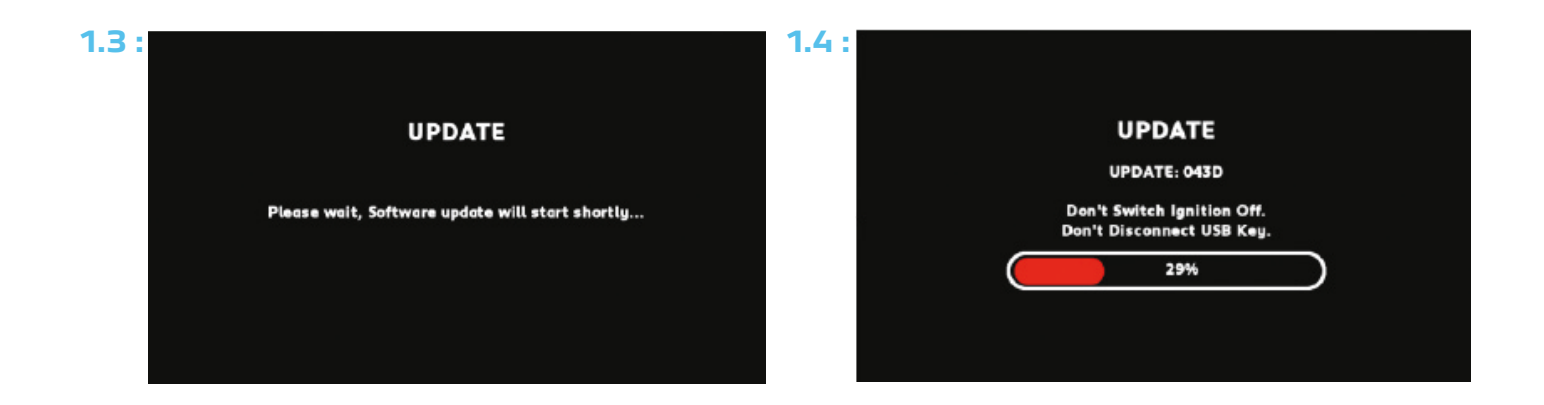

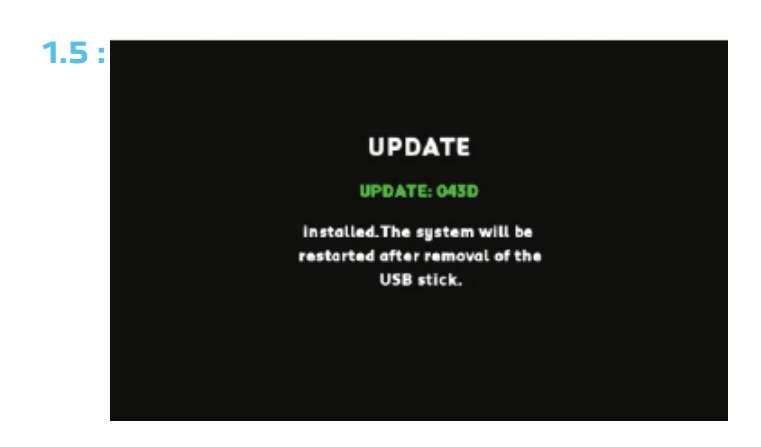

Päivitys onnistunut. Voit poistaa USB-muistitikun.

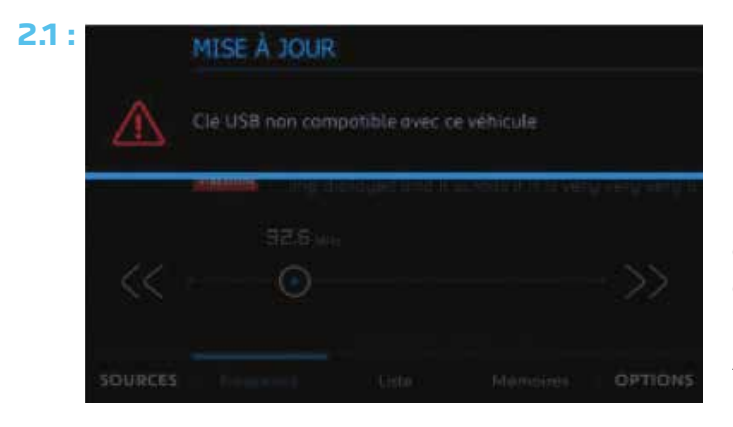

Mikäli seuraava viesti ilmestyy näytölle: « Version not compatible with the hardware » (Versio ei yhteensopiva ohjelmiston kanssa), muistitikun tiedostot tai tikun alustus on virheellinen.

Aloita toimenpiteet uudestaan uudella USBmuistitikulla.

#### 2.2:

Radio functionalities being initialized, please wait...

Mikäli seuraava viesti ilmestyy näyttöruudulle

- « Radio functionalities being initialized »:
- Sammuta moottori
- Odota useiden sekuntien ajan
- Käynnistä moottori uudelleen

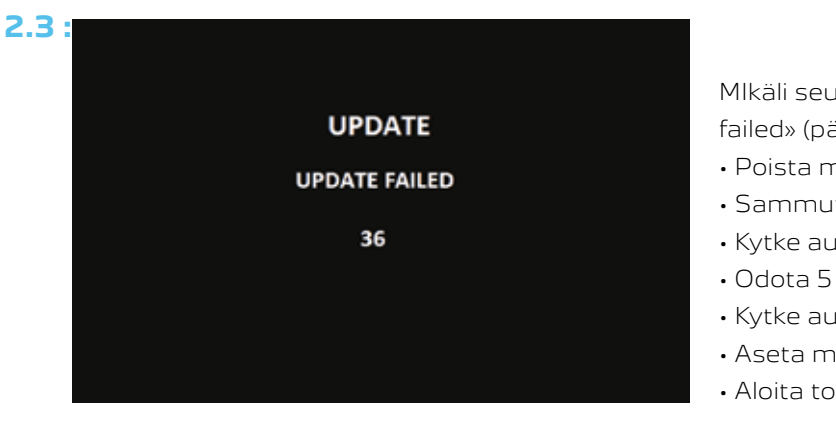

Mlkäli seuraava viesti ilmestyy näytölle « update failed» (päivitys epäonnistui)

- Poista muistitikku
- Sammuta moottori
- Kytke auton akku pois päältä
- Odota 5 minuuttia
- Kytke auton akku uudestaan
- Aseta muistitikku paikoilleen
- Aloita toimenpide uudelleen muistitikulla